Tuto pour installer le logiciel Anydesk

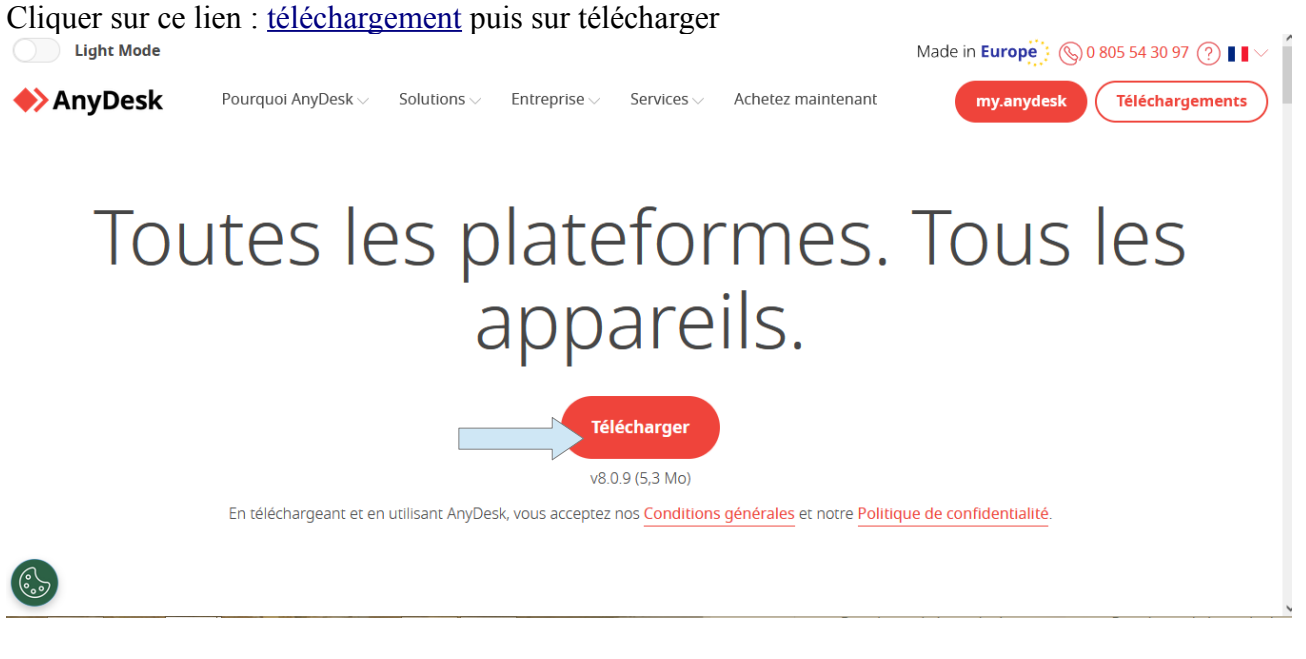

une fois le téléchargement terminé il faut ouvrir le logiciel dans votre navigateur web il faut cliquer généralement ici

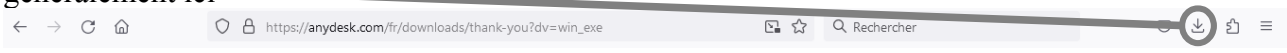

Ensuite cliquer AniDesk.exe pour lancer l'installation.

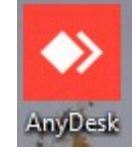

Une l'installation terminé double cliquer sur le logiciel AnyDesk pour l'ouvrir, vous vous trouverez devant cette écran. Pour des raisons de sécurité les informations sont factices.

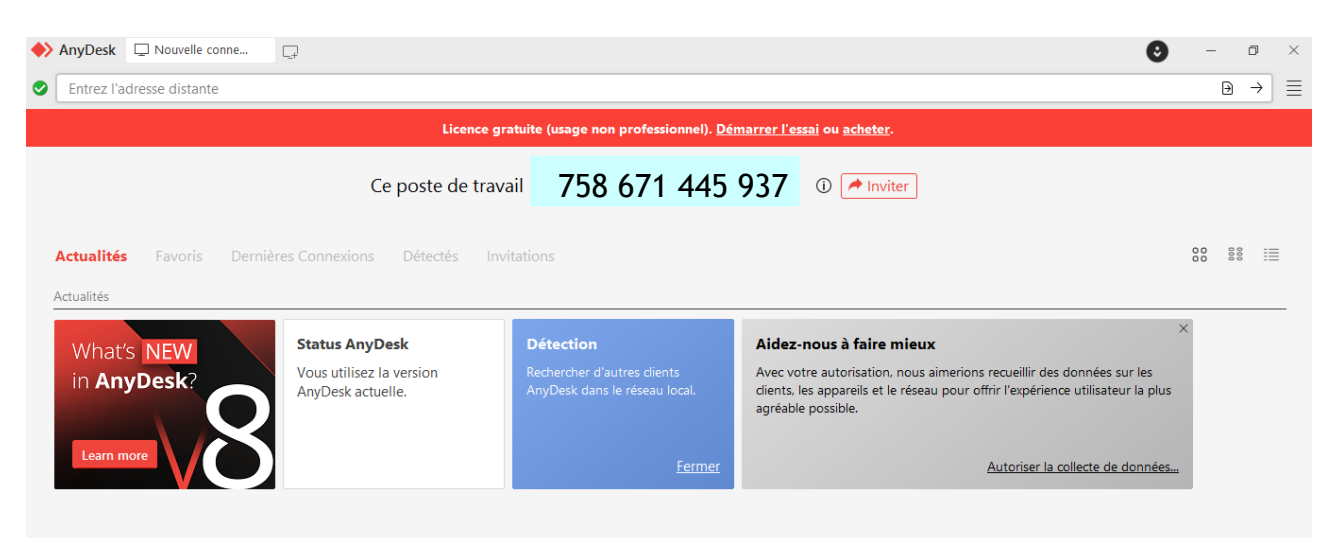

Le numéro du poste travail ainsi que le mot de passe à usage unique sera à me communiquer pour que je puisse prendre la main sur votre ordinateur.

Une fois mon intervention terminé je n'aurai plus accès à votre ordinateur.